# SMARTENTRY Local Encoder Using Instruction

### Contents:

| 1 | INSTALL LOCAL ENCODER PLUG-IN               | 3    |
|---|---------------------------------------------|------|
| 2 | OPERATE CARD                                | 4    |
|   | 2.1 Card type                               | 4    |
|   | 2. 2 Read card                              | 4    |
|   | 2.3 Reset card                              | 5    |
|   | 2.4 Logout card                             | 6    |
|   | 2.5 User card                               | 6    |
|   | 2. 5. 1 Create user card                    | 6    |
|   | 2. 5. 2 Check Out                           | 9    |
|   | 2.6 Staff card                              | 10   |
|   | 2. 6. 1 Bind / unbind card                  | . 10 |
|   | 2. 6. 2 Create staff card                   | 11   |
|   | 2.7 CREATE EMERGENCY CARD                   | 13   |
|   | 2.8 CREATE BLACKLIST CARD                   | .14  |
|   | 2. 8. 1 Report the loss of user in task     | . 14 |
|   | 2. 8. 2 Report the loss of operator / staff | 16   |
|   | 2.9 CREATE WHITELIST CARD                   | 18   |
|   | 2.10 CREATE CONSTRUCTION CARD               | .20  |
| 3 | OPERATE ELECTRONIC KEY                      | 21   |
|   | 3.1 Key type                                | .21  |
|   | 3. 2 CREATE BLANK KEY                       | .21  |
|   | 3. 3 Read Key                               | 22   |
|   | 3.4 CREATE EMERGENCY KEY                    | .23  |

### 1 INSTALL LOCAL ENCODER PLUG-IN

| EXIS Productional |                         | - H 3 |
|-------------------|-------------------------|-------|
| # = evoxs         |                         | 0 7 4 |
| E sa panes a      | -                       |       |
| Encoder           |                         |       |
| iai Heel HEALT    | Get 10000 tem 2 Doctant | ]     |
| <i>k</i> .        |                         |       |
| 0                 |                         |       |
|                   |                         |       |
|                   |                         |       |
|                   |                         |       |
|                   |                         |       |

1) Plug the local encoder into the computer, enter "System -> Tool", click "Install" to install the local encoder client.

X If the computer is installed with anti-virus software, please choose to allow access to the computer.

| @ 1M1-1 | Professional     |          |         | - B X |
|---------|------------------|----------|---------|-------|
| -11     | = evoxs          |          |         | 074   |
|         | the Database Ann |          |         |       |
|         | 1                |          |         |       |
|         | Encoder          |          | A.      |       |
| 140     | Heat STELL       | Put 1394 | 344 344 |       |
|         |                  |          |         |       |
|         |                  |          |         |       |
| ~       |                  |          |         |       |
|         |                  |          |         |       |
|         |                  |          |         |       |
|         |                  |          |         |       |
|         |                  |          |         |       |
|         |                  |          |         |       |
| -       |                  |          |         |       |

2) Click "Save", then click "Test", if the test is successful, the local encoder is available in this system.

# 2 OPERATE CARD

### 2.1 Card type

| Name of cards     | Instruction                                                                                                    |  |
|-------------------|----------------------------------------------------------------------------------------------------|--|
| Blank Card        | Card after initialization.                                                                                                    |  |
| user card         | After authorization, the designated room door locks, passage locks and special locks shall be opened within validity period and used by the customers.            |  |
| staff card        | After authorization, the designated room door locks, passage locks and special locks shall be opened within validity period and used by the operators and staffs. |  |
| emergency card    | Open all the locks in the system within validity period.                                                                                                    |  |
| blacklist card    | Write the specified users into the lock as a blacklist, and then these users cannot open the lock. Up to 56 blacklists can be reported lost at a time.            |  |
| whitelist card    | Remove the specified users from the blacklist. Up to 84 blacklists can be dereported at a time.                                                                   |  |
| construction card | It is allowed to open all the locks before initialization, which is convenient for the installation of locks.                                                     |  |

#### 2.2 Read card

| @ IMI-1 | Professional                  | - B X |
|---------|-------------------------------|-------|
| .41     | ≡ evoxs'                      | 074   |
|         | the Period Decider New        |       |
| в       | Call Durbert Perstant Lawrood |       |
| 40      | Areigenij Cart.               |       |
|         | Record Carl                   |       |
| - ME    | And American Carel            |       |
| ×       | Constrailer Gen               |       |
| 00      |                               |       |
|         |                               |       |
|         |                               |       |
|         |                               |       |
|         |                               |       |
|         |                               |       |
|         |                               |       |
|         |                               |       |
|         |                               |       |

1) Enter the card interface, put the card on the local encoder and click "Read Card".

| 0                                     | Nelson a    |                                                                                                    |                                                                                                    |                        |     | ÷ 2 X |
|---------------------------------------|-------------|----------------------------------------------------------------------------------------------------|----------------------------------------------------------------------------------------------------|------------------------|-----|-------|
| · · · · · · · · · · · · · · · · · · · | Color Color | Cantal OSDARDP<br>Play Coate<br>Type Over Cast<br>Name Conterent<br>Activation Time Oct 14.0<br>Exproy Time Cot 19.000<br>Promount @Dacking | Interest<br>Interest<br>Intere |                        | Q 7 |       |
|                                       |             | Loca Audit Todi<br>Loca<br>Messore                                                                                                    | 11mm<br>(942 14, 3000, 6.44<br>Abl                                                                                                    | Tages<br>Teel Door Loo |     |       |

2) Read the basic information of the card in the project. The factory blank card must be registered as the card of the project before it can be read. The success event of unlocking is recorded in the card, and the event is read at the same time when reading the card.

#### 2.3 Reset card

| Ø IMI-P | Polyadianal                    | - B X |
|---------|--------------------------------|-------|
| .41     | ≅ evoxs                        | 07.4  |
|         | Card Parlane Decision New      |       |
| в       | Call - Descard Index (and Call |       |
| 40      | Attergraph Calif.              |       |
| 114.5   | Record Card                    |       |
| -146    | Without Carol                  |       |
| +       | Compatible Carin               |       |
| 00      |                                |       |
|         |                                |       |
|         |                                |       |
|         |                                |       |
|         |                                |       |
|         |                                |       |
|         |                                |       |
|         |                                |       |
| -       |                                |       |

1) Put the card on the local encoder and click "Reset Card". Register the factory blank card as the blank card of the project or reset the card of the project to the blank card. When resetting the card, if it is bound to an operator / staff, it will be unbound.

#### 2.4 Logout card

| 12MS-Professional                  | - D X |
|------------------------------------|-------|
| # # evoxs                          | 074   |
| E Del Patient Dester May           |       |
| R (at ) Description (and the later |       |
| Litergency Carl                    |       |
| Altocolori Carri                   |       |
| AE Without Carol                   |       |
| A Currentier Cere                  |       |
| et al.                             |       |
|                                    |       |
|                                    |       |
|                                    |       |
|                                    |       |
|                                    |       |
|                                    |       |
|                                    |       |
|                                    |       |

1) Put the card on the local encoder and click "Logout Card". Logout the card of the project to become factory blank card. Then the card after loging out can be used in other projects. When logout the card, if it is bound to an operator / staff, it will be unbound.

#### 2.5 User card

#### 2. 5. 1 Create user card

| 0 IMI- | Professional         |  |  |                 | - 0 ×                 |
|--------|----------------------|--|--|-----------------|-----------------------|
|        | ≥ evoxs              |  |  | 074             |                       |
|        | Desiring             |  |  |                 |                       |
| B<br>W | a parties<br>Product |  |  | a di territori. | Standart Room Court 1 |
| Ш<br>, |                      |  |  |                 |                       |
| 0;     |                      |  |  |                 |                       |
|        |                      |  |  |                 |                       |
|        |                      |  |  |                 |                       |
|        |                      |  |  |                 |                       |
|        |                      |  |  |                 |                       |

1) Double-click the room you want to authorize in the Workbench.

| 0    | denter al         |                   |                    |                   |                        | - 0 1 |
|------|-------------------|-------------------|--------------------|-------------------|------------------------|-------|
|      | a evoxs           |                   |                    |                   |                        |       |
| 32   | Santal            |                   |                    |                   |                        |       |
| 8    | Check In/Out      |                   |                    |                   |                        | - ×   |
| *    | * Castorne        |                   |                    | * Mandpard Husser |                        |       |
| 5467 | Sales             | Subjects Realised |                    | Barel Rates       | Record Technike        | 100   |
| 14   | indexe*           |                   | 1                  | -see the second   | summary 1711           | 3     |
| 100  | Ramoni Rover Type |                   |                    | Valdhy            |                        | _     |
| ot:  | terminary at      |                   | 2                  |                   | 56 2020-10-14 12:51 16 | 4     |
|      | Cart              |                   |                    | Description       |                        |       |
|      | Control 1         | Clinik in Henry   | Chevel chail These |                   |                        | 2     |
|      |                   | Hedate            |                    |                   |                        | 3<br> |
|      |                   |                   |                    |                   |                        |       |
|      |                   |                   |                    |                   | 04                     |       |
|      |                   |                   |                    |                   |                        |       |

- 1. Create customer information
- 2. Choose special room type
- 3. Choose Room name and Room No.
- 4. Choose the validity time of the order
- 5. Description of order
- 2) Click "OK" to create the order.

| - 0 ×                |  |
|----------------------|--|
| 074                  |  |
|                      |  |
| Randard Room Coord 1 |  |
|                      |  |

3) Finished check in, the state of the room changed to "Occupied".

| Ø :MI-      | Professional       |    |                  | - B X                 |
|-------------|--------------------|----|------------------|-----------------------|
|             | ≡ evo              | XS |                  | 074                   |
| 10          | then influe        |    |                  |                       |
| Ш<br>Ш<br>Ш | a metal<br>Product |    | a ( ) free here. | Standard Room Count 1 |
| 0           |                    |    |                  |                       |
|             |                    |    |                  |                       |
|             |                    |    |                  |                       |

4) Double-click the room you want to create card in the Workbench.

|   | a evoxs           | <u> </u>          |                   |                        |                                                                                                    | 0 1  |
|---|-------------------|-------------------|-------------------|------------------------|----------------------------------------------------------------------------------------------------|------|
|   | -                 |                   |                   |                        |                                                                                                    |      |
|   | Check In/Out      |                   |                   |                        |                                                                                                    | 1    |
| 6 | * Castorer        |                   |                   | * Sheeperd Russer      |                                                                                                    |      |
|   | Safety .          | Supreme Receiver  |                   | Starte Startes         | Recons Fields                                                                                                    |      |
|   | initeer*          |                   | (Instant)         | damp(1000)             | manual (111                                                                                                    |      |
| 1 | Ramoni Romen Type |                   |                   | Voldty                 |                                                                                                    |      |
| 8 | (money)           |                   |                   |                        |                                                                                                    |      |
|   | Calif             |                   |                   | Description            |                                                                                                    |      |
| l | Care at           | Classic in Lines. | Closek (Int Trees |                        |                                                                                                    | - 1  |
|   |                   | No. Data          |                   |                        |                                                                                                    |      |
|   |                   |                   |                   |                        |                                                                                                    |      |
|   |                   |                   |                   | Concession (Second     | Contraction in the second                                                                                                    | 1000 |
|   |                   |                   |                   | Charles and the second | Contraction of the local division of the local division of the loc |      |

5) Put a card on the local encoder, then click "Create Card".

### 2. 5. 2 Check Out

| O IMI-                                                                          | Professional        |    |             | - B X                    |
|---------------------------------------------------------------------------------|---------------------|----|-------------|--------------------------|
|                                                                                 | ≡ evo               | XS |             | 074                      |
| -                                                                               | then influe         |    |             |                          |
| В<br>12<br>12<br>12<br>12<br>12<br>12<br>12<br>12<br>12<br>12<br>12<br>12<br>12 | a parter<br>Process |    | a i fan her | fiberidant Room-Courti 1 |
| 0                                                                               |                     |    |             |                          |
|                                                                                 |                     |    |             |                          |
|                                                                                 |                     |    |             |                          |

1) Double-click the room you want to check out in the Workbench.

| POUDXS     Check In/Out     * Cuetorier     * Cuetorier <                                                                                                    |                   |                                                                                                    |                                                                                                    |                                                                                                    |                                                                                                    | -                                                                                                    | -                                                                                                    |
|----------------------------------------------------------------------------------------------------|-------------------|----------------------------------------------------------------------------------------------------|----------------------------------------------------------------------------------------------------|----------------------------------------------------------------------------------------------------|----------------------------------------------------------------------------------------------------|----------------------------------------------------------------------------------------------------|----------------------------------------------------------------------------------------------------|
| Check InCost Check InCost Check | a evoxs           |                                                                                                    |                                                                                                    |                                                                                                    |                                                                                                    | 0                                                                                                    | 1.4                                                                                                    |
| Check InOut  Check InOut  Check InOut  Check InOut  Check InOut  Check InOut  Check InOut  Check InOut  Check InOut  Check InOut  Check InOut  Check InOut  Check InOut  Check InOut  Check Inout  Check Inout Check Inout  Check Inout  Check Inout Check Inout  Check Inout Check Inout Check  | Santali           |                                                                                                    |                                                                                                    |                                                                                                    |                                                                                                    |                                                                                                    |                                                                                                    |
| * Contrarter,     * Standard Room       Mark     Name       Mark     Name       Mark     Na                                                                                                    | Check In/Out      |                                                                                                    |                                                                                                    |                                                                                                    |                                                                                                    |                                                                                                    |                                                                                                    |
| Main     Main     Main     Main     Main       Main     Main     Main     Main     Main       Main     Main     Main     Main     Main       Main     Main     Main     Main     Main       Main     Main     Main     Main     Main       Main     Main     Main     Main     Main       Main     Main     Main     Main     Main       Main     Main     Main     Main     Main       Main     Main     Main     Main     Main                                                                                                    | Casharme          |                                                                                                    |                                                                                                    | * Shanpard Russer                                                                                                    |                                                                                                    |                                                                                                    |                                                                                                    |
| winner         demotion         wentered         wentered           Record Room Type         Validy         Validy         Validy           Second room                                                                                                    | Saler             | Subtrace Receiver                                                                                                    |                                                                                                    | Brook Nortes                                                                                                    | Record Details                                                                                                    |                                                                                                    |                                                                                                    |
| Name of Room Type         Name of Room Type           Second Room Type         In State of Room Type           Second Room Type         In State of Room Type           Se                                                                                                    | radiomy'          |                                                                                                    | disease in the second                                                                                                    | 10000011110001                                                                                                    | maning\$1313                                                                                                    |                                                                                                    |                                                                                                    |
| Announce         Announce         Announce           Card         Description         Description           Samt distribution         Description         Description           Samt distribution         Description         Description                                                                                                    | Germal Romen Type |                                                                                                    |                                                                                                    | Voldty                                                                                                    |                                                                                                    |                                                                                                    |                                                                                                    |
| Card Description Lawrid Credit to New Description 2009/902 Oct 12, 2009, 12,219 (W)                                                                                                    | (permanel)        |                                                                                                    |                                                                                                    |                                                                                                    |                                                                                                    |                                                                                                    |                                                                                                    |
| Last M Clinick In New Elizabilitat Trees                                                                                                    | Dariel            |                                                                                                    |                                                                                                    | Description                                                                                                    |                                                                                                    |                                                                                                    |                                                                                                    |
| 72899902 Oct 13.2003.5229 9W                                                                                                    | Core al           | Clinia in Line.                                                                                                    | Closesk chail These                                                                                                    |                                                                                                    |                                                                                                    |                                                                                                    |                                                                                                    |
|                                                                                                    | STREET.           | 04113.3103.5239.999                                                                                                   |                                                                                                    |                                                                                                    |                                                                                                    |                                                                                                    |                                                                                                    |
|                                                                                                    |                   |                                                                                                    |                                                                                                    | and the second value of the second value of th | Concession of the local division of the local division of the loca                                                                                                    |                                                                                                    |                                                                                                    |
|                                                                                                    |                   |                                                                                                    |                                                                                                    | Concession of the local division of the local division of the loca | There is a subscription of the subscription of the subscription of                                                                                                    |                                                                                                    |                                                                                                    |
|                                                                                                    |                   | Connected<br>Check An/Out<br>Casterner<br>Aniter<br>Aniter<br>Aniter<br>Aniter<br>Casterner<br>Casterner<br>Casterner | Conne teorini<br>Contentine<br>Venter<br>Venter<br>Vente | Contention<br>Contention<br>Nations<br>And<br>And<br>And<br>And<br>And<br>And<br>And<br>And<br>And<br>And                                                                                                    | Deno total<br>Deno total<br>Cathorer<br>Total<br>Total<br>Total<br>Total<br>Cathorer<br>Type<br>Type | Sheek InCOLE Cathorer Cathorer | Second Second |

2) Put the card on the local encoder, then click "Check Out".

#### 2.6 Staff card

#### 2. 6. 1 Bind / unbind card

| = evr       | TXS"    |        |          |           | 0   |
|-------------|---------|--------|----------|-----------|-----|
|             | unu .   |        |          |           |     |
| Contena     | liter   |        |          |           |     |
| interest of | -       | 2.5ml  | C        | 000       |     |
| Anna 1      | tion in | theory | Access   | Adve.     |     |
| server.     | Name .  | 1000   | 1010     | ER. BRIDH |     |
| 19          | Name    |        | 1.<br>1. |           | TAX |
|             |         |        |          |           |     |
|             |         |        |          |           |     |
|             |         |        |          |           |     |

1) Enter the operator interface, put the card on the local encoder and click "Bind Card". When the permission save in the lock, the bind card function is used to bind a factory blank card with the operator. After binding, the permission is synchronized into the lock by portable encoder. After the synchronization is successful, the operator can use this card to open the lock.

| 0   | - designed | 6                      |                                                                                                    |     | - D X |
|-----|------------|------------------------|----------------------------------------------------------------------------------------------------|-----|-------|
|     |            | Permission             |                                                                                                    | 8   | 0 7 4 |
| 32  | - 65       | :Natio                 |                                                                                                    |     |       |
|     |            | (sexception)           |                                                                                                    |     |       |
| -   | -          | Permission Nam Vi Link |                                                                                                    |     |       |
| 582 |            | 100000                 | C WEST-DI-BUILDON To INTE-CLARIDONAD                                                                            |     |       |
| ٢   |            |                        | C Manage C Memory C Transfer C Memory C Manage C Memory C Memory                                                |     |       |
| oc. |            | Special Rosen Type     | Special Series Pages                                                                                            |     |       |
|     |            | Card                   | The second second second second second second second second second second second second second second second se | - 1 |       |
|     |            | * Standard Hosen       | A 199 Bitaling Bitar Bitaning from                                                                              | - 1 |       |
|     |            |                        |                                                                                                    |     |       |
|     |            |                        |                                                                                                    |     |       |
|     |            |                        |                                                                                                    |     |       |
|     | 200        |                        | 10 C                                                                                                    | - 1 |       |

2) After successful binding, the card ID bound to the operator can be viewed in the permission form.

|        |           |           |        |       |               |            |   | - 0 |
|--------|-----------|-----------|--------|-------|---------------|------------|---|-----|
| ≡ ev   | OXS'      |           |        |       |               |            |   | 0 7 |
| Comme  | 1047      |           |        |       |               |            |   |     |
| 1000   | - 1       | 5 New 7   | C      |       |               |            |   |     |
| Asso 1 | (married) | Outcopies | Advent | 8,000 |               |            |   |     |
| sere : | Netwo     | 4999      | 1010   | 14    | Notified Para | -          |   |     |
| 1.     | Name      | 1.975     | 10     | 100   |               | dimension? | - |     |
|        |           |           |        |       |               |            |   |     |
|        |           |           |        |       |               |            |   |     |

3) Enter the operator interface, put the card on the local encoder and click "Unbind Card". If you need to use another card to create staff card for the same operator, you need to unbind the previous card before creating a new card, otherwise you will get the error message "The user is using another card".

| Name         Outcome         Advent         Name         Particular         Particular <t< th=""></t<>                                                                                                    |
|----------------------------------------------------------------------------------------------------|
| International and and and and and and and and and and                                                                                                    |
| State     State       State     State       State     State       State     State       State     State       State     State       State     State       State     State       State     State       State     State       State     State       State     State       State     State                                                                                                    |
| Same         Dates         Advert         Mare           Name         ASO         ASO         ASO         Parameter           Name         ASO         ASO         ASO         Parameter                                                                                                    |
| Name         Attack         Name         Parameter           Name         -1         -1         -1         -1         -1         -1         -1         -1         -1         -1         -1         -1         -1         -1         -1         -1         -1         -1         -1         -1         -1         -1         -1         -1         -1         -1         -1         -1         -1         -1         -1         -1         -1         -1         -1         -1         -1         -1         -1         -1         -1         -1         -1         -1         -1         -1         -1         -1         -1         -1         -1         -1         -1         -1         -1         -1         -1         -1         -1         -1         -1         -1         -1         -1         -1         -1         -1         -1         -1         -1         -1         -1         -1         -1         -1         -1         -1         -1         -1         -1         -1         -1         -1         -1         -1         -1         -1         -1         -1         -1         -1         -1         -1         -1         -1                                                                                                    |
| Next 1/ 1/ Ref Terms                                                                                                    |
|                                                                                                    |
|                                                                                                    |
|                                                                                                    |
|                                                                                                    |
|                                                                                                    |
|                                                                                                    |
|                                                                                                    |
|                                                                                                    |
|                                                                                                    |
|                                                                                                    |
| Wash of the later of the later |
| Children - A Children - A                                                                                                    |

#### 2. 6. 2 Create staff card

1) Click "Permission" to to enter the permission form, you can edit permission information and create staff card.

| 0    | -    | 6                        |                                                                |   | - <u>1</u> 1 |
|------|------|--------------------------|----------------------------------------------------------------|---|--------------|
|      | .a   | Permission               |                                                                | 8 | 0 7 4        |
| 35   | 10   | 1. 1969                  |                                                                |   |              |
|      |      | 2 Desceptor              |                                                                |   |              |
| -    |      | 3 Fertenant Save by Look |                                                                |   |              |
| 5867 | 10   | 4                        | (i) 1070-01-01-00-000 Te 2010-01-01-08-00                      |   |              |
| +    |      |                          | E Manday E Turning E Westernitet E Frankley E Fremp E Advertey |   |              |
| OC.  |      | 5 thecal Nove Type       | Second 8 -                                                     |   |              |
|      |      | 6 Card                   |                                                                |   |              |
|      |      | 7 * Mandard Hearty       | 2.138 Silvaldang Silvard Structured Street                     |   |              |
|      |      |                          | Second (1)                                                     |   |              |
|      |      |                          |                                                                |   |              |
|      | 2002 |                          |                                                                |   |              |

- 1. Operator's name
- 2. Operator's descripton
- 3. Permission save in lock: After opening and synchronizing the lock, the permission will save in lock
- 4. Validity: the validity period of the permission
- 5. Select the special room type that the operator has permission to open
- 6. Card ID
- 7. Select the standard room that the operator has permission to open
- 2) Click "OK" to complete the permission editing.

| 0   | - Access | 6                       |                                                                                                    |   | - 0 X |
|-----|----------|-------------------------|----------------------------------------------------------------------------------------------------|---|-------|
|     | a        | Permission              |                                                                                                    | 8 | 0 7 4 |
| 32  | - 68     | :Nete                   |                                                                                                    |   |       |
| R.  | E        | (rescipline)            |                                                                                                    |   |       |
| *   |          | Permission Name Vi Look |                                                                                                    |   |       |
| 582 |          | 19610                   |                                                                                                    |   |       |
| ×.  | Ľ        |                         | [3] Marker M. Sammer, M. Sterner, M. Darmer, M. Streiner, M. Stationer,<br>M. Stationer, M. Stationer, Nature 10, 1980 (1990).                                                                                                    |   |       |
| 05  |          | Special Rosen Type      | Specification of the second second se |   |       |
|     |          | Card                    |                                                                                                    |   |       |
|     |          | * Standard Hours        | C + * Billing Street Billion                                                                                                    |   |       |
|     |          |                         | (second)                                                                                                    |   |       |
|     |          |                         |                                                                                                    |   |       |
|     | 2052     |                         | tin (mention)                                                                                                    |   |       |

3) Put the card on the local encoder and click "Create Card". Create card is to save permission in the card. When creating the staff card, the card will be automatically bound with the operator, and then the operator can only use the card bound with him to create the staff card.

#### 2.7 Create emergency card

| 0         | ala de la composición de la composición de la composición de la composición de la composición de la composición |                                             | - 0 X |
|-----------|----------------------------------------------------------------------------------------------------|---------------------------------------------|-------|
| .4        | ≡ evoxs'                                                                                                    |                                             | 074   |
|           | tian Parking Decision                                                                                           | 10g                                         |       |
|           | 644                                                                                                    |                                             |       |
|           | Antipological Card                                                                                              | Accesser admin                              |       |
| <u>IM</u> | Notice Carl                                                                                                    | Value () 200-0-14-05-0216 % 200-0-21-0-0225 |       |
| *         | Devenitien Clea                                                                                                 |                                             |       |
| ~         |                                                                                                    |                                             |       |
|           |                                                                                                    |                                             |       |
|           |                                                                                                    |                                             |       |
|           |                                                                                                    |                                             |       |
|           |                                                                                                    |                                             |       |
|           |                                                                                                    |                                             |       |

1) Enter the emergency card interface, put the card on the local encoder and click "Create Card". The validity of the emergency card can be customized. Users of the card shall be selected before creating, and the emergency card can only be used by software operators and staffs. The factory blank card must be registered as the card of the project before it can be created as the emergency card.

#### 2.8 Create blacklist card

#### 2.8.1 Report the loss of user in task

|     |           |         |                   |       |     |                          |                                |                                                            |      | 074 |
|-----|-----------|---------|-------------------|-------|-----|--------------------------|--------------------------------|------------------------------------------------------------|------|-----|
|     | TRee:     |         |                   |       |     |                          |                                |                                                            |      |     |
|     | uning .   |         | (max)             |       |     | (10) N                   | 0                              |                                                            |      |     |
| t n | 11 M      | -       | Income Concerning | 1.000 |     | Charle 200<br>4          | Destination                    | -                                                          | 1000 |     |
| 6 a | панене    | (1m11)  | -                 | 340   | in) | 00114 (1076-<br>10116 AM |                                | Coli 14 (2010, 19<br>HE NAL TO DUT 15<br>(2020, 10:10, ANI |      |     |
|     | moșieme : | 1947.04 |                   | -     |     | 0014 2028                | 0014.000.<br>1005.44           | 0414,300,32<br>6/0076-0415<br>2020,839.00                  |      |     |
|     | INVOLVEN  | (India) | -                 | 398   | el. | 10414,000.<br>840 AM     | 1745 (14, 2020).<br>17 An. Add | Core 14, 2020, 313<br>9, 267 To Core 15,<br>2020, 5125 AM  |      |     |

1) In the tasks interface, disable the task of the user who needs to report the loss.

|                | Fording Decide                                 | Nay<br>Account   |                                                                                                    |              |          | 0 1     |
|----------------|------------------------------------------------|------------------|----------------------------------------------------------------------------------------------------|--------------|----------|---------|
| E Cast         | Fording Daniel<br>Carl<br>my Carl<br>Kill Carl | Name -           |                                                                                                    |              |          |         |
|                | tan<br>Ny Cart<br>Ref Cart                     | Account<br>South | 1910 B                                                                                                    |              |          |         |
| g 2,000<br>No. | nala carat (<br>Kitel Caret (                  | Account -        | 1000                                                                                                    |              |          |         |
| 100 Mar        | Kitt Cart                                      | Same -           |                                                                                                    |              |          |         |
|                |                                                |                  | 2020/00/14 09:20:20                                                                                                    | Te           |          |         |
|                | where Canal                                    |                  | Company of the local division of the local division of the local d |              |          |         |
| Depen          | then Clarg                                     |                  |                                                                                                    |              |          |         |
|                |                                                | 7009             | ACCURE D THE                                                                                                    |              |          |         |
|                |                                                | Capity Tens      | 0 JULT 10 14 10.00 00                                                                                                    |              |          |         |
|                |                                                | Resear Coort 2   |                                                                                                    |              |          |         |
|                |                                                | 100              | there.                                                                                                    | Renter       | Lavini . | Percent |
|                |                                                | Sec.             | inform?                                                                                                    | 001033641000 | 10494943 |         |

2) Enter the blacklist card interface, put the card on the local encoder, add the users to the blacklist and click "Create Card". The validity of the blacklist card and expiry time of the blacklist can be customized. Users of the card shall be selected before creating, and the blacklist card can only be used by software operators and staffs. The factory blank card must be registered as the card of the project before it can be created as the blacklist card. For the same user, its user

number, card number and pincode are blacklists, not a blacklist. The same order may contain multiple locks, multiple cards and multiple users. If the blacklist is added, the number of blacklists is cumulative, not the same. When creating a blacklist card, the number of blacklists will be displayed on the interface. Due to the limitation of the number of blacklists in the card, a maximum of 56 blacklists can be reported at one time. If the number of blacklists exceeds 56, multiple blacklist cards need to be created, or the blacklist can be synchronized into the lock with APP at one time (there is no limit on the number of blacklists synchronized with APP).

| 0            | Policinal .                                                   |                                                                                                    |                                           |                        |       | - D N |
|--------------|---------------------------------------------------------------|----------------------------------------------------------------------------------------------------|-------------------------------------------|------------------------|-------|-------|
|              | a evoxs                                                       |                                                                                                    |                                           |                        |       | 0 7 4 |
| 20 大 20 推 20 | Dal Annua Innor<br>Dal<br>Annua Dal<br>Annua Dal<br>Annua Dal | Cashid (200900)<br>Ping Diades<br>Type OverCast<br>Nativeties New Or<br>Experiment<br>Pressure<br>Construction | 2 14, 2020, 19 16 AM<br>9, 2020, 10 16 AM | ed Barran Barran Davis | 1.72° |       |
|              |                                                               | Loop And Their<br>Loop                                                                                         | Tana<br>No Data                           | Tase                   |       |       |

3) Close the blacklist card to the lock, the blacklist is written into the lock, then the users in the blacklist cannot open the lock with card and pincode. Use the card held by the users in the blacklist to open the lock that has been written into the blacklist, the flag in the card becomes disable, the card cannot open any lock unless the user is removed from the blacklist and the user card is created again.

#### 2.8.2 Report the loss of operator / staff

| destro d           |                |              |        |                          |                                                                                                    |
|--------------------|----------------|--------------|--------|--------------------------|----------------------------------------------------------------------------------------------------|
| = evc              | DXS"           |              |        |                          | 0                                                                                                    |
| Openers            | iter.          |              |        |                          |                                                                                                    |
| . Contract .       |                | 5.5mm        | 0      | 000                      |                                                                                                    |
| Asso 1             | time .         | Christellere | Advent | Adve                     |                                                                                                    |
| all and the second | Name .         | 14994        | 1010   | EAL BALLINE Parameter    |                                                                                                    |
| 8                  | Name of Street | 1.975        | 10     | The second second second | Transmission in the local division of the local division of the lo |
|                    |                |              |        |                          |                                                                                                    |
|                    |                |              |        |                          |                                                                                                    |
|                    |                |              |        |                          |                                                                                                    |
| Tand J.            | Trings         |              |        |                          |                                                                                                    |

1) In the accounts interface, disable the operator / staff who needs to report the loss.

|     |                  | <br>φ.        |                    |                                                                                                    |           | 0          | 2 |
|-----|------------------|---------------|--------------------|----------------------------------------------------------------------------------------------------|-----------|------------|---|
|     | tan Parking Data | <br>τ.        |                    |                                                                                                    |           |            |   |
|     |                  |               |                    |                                                                                                    |           |            |   |
|     | 100              |               |                    |                                                                                                    |           |            |   |
| 2   | (hereigne) mehl  | 60cm/m        | 4000               |                                                                                                    |           |            |   |
|     | Nacioni Sant     | 50809         | 0.2010141034       | Te 2010-05-21 10:13:48                                                                                                    |           |            |   |
|     | Wheney Card      |               | Conductors .       |                                                                                                    |           |            |   |
| ۴   | Constation Care  |               |                    |                                                                                                    |           |            |   |
| c l |                  | 1009          | C ACCERT C THE     |                                                                                                    |           |            |   |
|     |                  | Copely Tens   | 0.2010/09/04 10:20 |                                                                                                    |           |            |   |
|     |                  | Receipt Court | 8                  |                                                                                                    |           |            |   |
|     |                  | tipe-         | Battar .           | Acces                                                                                                    | inere a   | Percela    |   |
|     |                  | Autom         | 00                 | and the second second s | 111344629 | (Gebieni ) |   |

2) Enter the blacklist card interface, put the card on the local encoder, add the operators / staffs to the blacklist and click "Create Card". The validity of the blacklist card and expiry time of the blacklist can be customized. Users of the card shall be selected before creating, and the blacklist card can only be used by software operators and staffs. The factory blank card must be registered as the card of the project before it can be created as the blacklist card. For the same user, its user number, card number and pincode are blacklists, not a blacklist. The same order may contain multiple locks, multiple cards and multiple users. If the blacklist is added, the number of blacklists is cumulative, not the same. When

creating a blacklist card, the number of blacklists will be displayed on the interface. Due to the limitation of the number of blacklists in the card, a maximum of 56 blacklists can be reported at one time. If the number of blacklists exceeds 56, multiple blacklist cards need to be created, or the blacklist can be synchronized into the lock with APP at one time (there is no limit on the number of blacklists synchronized with APP).

| 0         | Nelsona .                                                                 |                                                                                                    |     | - 0 X |
|-----------|---------------------------------------------------------------------------|----------------------------------------------------------------------------------------------------|-----|-------|
|           | a evoxs                                                                   |                                                                                                    | × 1 | 0 7 4 |
| 日 田 田 三 人 | Lad Addresser<br>Lad<br>Annune Lad<br>Manue Lad<br>Manue Lad<br>Manue Lad | Cardinal ODDARDP<br>Plag: Disable<br>Type: Skat Card<br>Parter: 1<br>Activation Term: San 5, 1975, 6:00 Add<br>Expres Term: San 5, 1975, 6:00 Add            |     |       |
| 8         |                                                                           | Themas is based in terms in second in terms<br>is reary in terms in the second in terms<br>formation in the second is a second in terms<br>(second in terms) |     |       |

3) Close the blacklist card to the lock, the blacklist is written into the lock, then the operators / staffs in the blacklist cannot open the lock. Use the card held by the operators / staffs in the blacklist to open the lock that has been written into the blacklist, the flag in the card becomes disable, the card cannot open any lock unless the user is removed from the blacklist and the staff card is created again.

#### 2.9 Create whitelist card

| -101-0 | and a start of the start of the |      |                 |                                                                                                    |                                                                                                    |             |         | - 0 |
|--------|----------------------------------------------------------------------------------------------------|------|-----------------|----------------------------------------------------------------------------------------------------|----------------------------------------------------------------------------------------------------|-------------|---------|-----|
|        | ≡ evoxs'                                                                                                    |      |                 |                                                                                                    |                                                                                                    |             |         | 0 7 |
| E      | Carl Parking Data                                                                                                    | ie i | in i            |                                                                                                    |                                                                                                    |             |         |     |
| i.     | 644                                                                                                    |      |                 |                                                                                                    |                                                                                                    |             |         |     |
| E.     | Antipolitant)                                                                                                    |      | ACCOUNT.        | 1000                                                                                                    |                                                                                                    |             |         |     |
|        | No.000 Lait                                                                                                    |      | Salati          | 0.20101410.000                                                                                                   | Te 2010-10-21 10-21-10                                                                                                    |             |         |     |
|        | Werenet Card                                                                                                    |      |                 | Tools Care                                                                                                    |                                                                                                    |             |         |     |
|        | Construction Class                                                                                                    |      |                 | and the second second second second second second second second second second second second second second second |                                                                                                    |             |         |     |
|        |                                                                                                    |      | 7009            | - Article 1 ( 1990)                                                                                              |                                                                                                    |             |         |     |
|        |                                                                                                    |      | Blackfort Count | Controls.                                                                                                    |                                                                                                    |             |         |     |
|        |                                                                                                    |      | 1000            | Anne (                                                                                                    | Walter                                                                                                    | - Gard M    | Percelo |     |
|        |                                                                                                    |      | Annal           | 4                                                                                                    | and a state of the state of the | frithese at | 121408  |     |
|        |                                                                                                    |      | Sec.            | unitered.                                                                                                    | URINELAS NEME                                                                                                    | 12099-013   |         |     |
|        |                                                                                                    |      |                 |                                                                                                    |                                                                                                    |             |         |     |
|        |                                                                                                    |      |                 |                                                                                                    |                                                                                                    |             |         |     |
|        |                                                                                                    |      |                 |                                                                                                    |                                                                                                    |             |         |     |
|        |                                                                                                    |      |                 |                                                                                                    |                                                                                                    |             |         |     |

1) Enter the whitelist card interface, put the card on the local encoder, add the users / operators / staffs to the blacklist and click "Create Card". The validity of the whitelist card can be customized. Users of the card shall be selected before creating, and the whitelist card can only be used by software operators and staffs. The factory blank card must be registered as the card of the project before it can be created as the whitelist card. For the same user, its user number, card number and pincode are blacklists, not a blacklist. The same order may contain multiple locks, multiple cards and multiple users. If the blacklist is added, the number of blacklists is cumulative, not the same. When creating a whitelist card, the number of blacklists will be displayed on the interface. Due to the limitation of the number of blacklists in the card, a maximum of 84 blacklist can be dereported at one time. If the number of blacklists exceeds 84, multiple whitelist cards need to be created, or the blacklist can be synchronized into the lock with APP at one time (there is no limit on the number of blacklists synchronized with APP).

2) Close the whitelist card to the lock, delete the specified users / operators / staffs from the blacklist, then the users / operators / staffs can open the lock.

3) Users who have released the report of loss can manually remove them from the blacklist. Clear blacklist means to restore the status of order or operators / staffs from disable to normal, same function as manually enable orders or operators / staffs.

| hidrid      |           |                |         |                           |                               |                                                                |        | + 0 3 |
|-------------|-----------|----------------|---------|---------------------------|-------------------------------|----------------------------------------------------------------|--------|-------|
| ≡ evo       | XS"       |                |         |                           |                               |                                                                |        | 074   |
| Inie        |           |                |         |                           |                               |                                                                |        |       |
| (6,6,8%)    |           | (mark)         |         | 1000                      | 0.00                          | -                                                              |        |       |
| Tark III    | Takin .   | Inners Coloris | teres . | Charle (199<br>9          | Check that Tr.                | Salary.                                                        | 10.000 |       |
|             | 10000     |                | (1000a) | 00114,2005<br>1016 AM     |                               | 0001194 (2005), 10<br>19, 146 To Dist 10,<br>2005, 10, 10, 146 |        |       |
| 9100966092  | 1942.04   |                | -       | 0014 2028<br>850-88       | COLTA DEEL<br>TO DA DEEL      | 0414.000.00<br>6/8/16-0411<br>200.000.88                       |        |       |
| erresciese. | (2008/04) | -              | (senet) | 11414, 2021.<br>8187-001. | 1948 (14, 2020).<br>19-44-408 | Core 14, 2020, 313<br>9, 267 To Core 15,<br>2020, 5125 AM      |        |       |

4) Enable the orders in the tasks interface, and users in the order will be removed from the blacklist.

| and and a second |         |            |         |                  |        |
|------------------|---------|------------|---------|------------------|--------|
| ≡ evi            | OXS"    |            |         |                  | 0      |
| Comme            | itur.   |            |         |                  |        |
| in the second    | - 1     | 5.5mm      | 0       | 000              |        |
| Asso .           | Serie . | Owiciphine | ALC: NO | Adve             |        |
| 1000             | No.     | 4999       | 1010    | ER BOLLOH PERSON |        |
|                  | Taxes   | 1.90)      | 10 C    |                  | Card I |
|                  |         |            |         |                  |        |
|                  |         |            |         |                  |        |
|                  |         |            |         |                  |        |
| 2012             | Chinese |            |         |                  |        |
|                  |         |            |         |                  |        |

5) Enable the operators / staffs in the accounts interface, and the operators / staffs will not be displayed in the blacklist.

#### 2.10 Create construction card

| SIN Professional        |                          | - 0 1 |
|-------------------------|--------------------------|-------|
| # # evoxs               |                          | 0 7 4 |
| E Carl Parking Decision | - No.                    |       |
| - 641                   |                          |       |
| compared in             | Access all -             |       |
| Notice Last             | New O STREAM & REALINESS |       |
| whenter Card            |                          |       |
| Construction Case       | Charles Hentley (Hertley |       |
| 1                       |                          |       |
|                         |                          |       |
|                         |                          |       |
|                         |                          |       |
|                         |                          |       |
|                         |                          |       |
|                         |                          |       |
|                         |                          |       |
|                         |                          |       |

Enter the construction card interface, put the card on the local encoder and click "Create Card". The validity of the construction card can be customized. Users of the card shall be selected before creating, and the construction card can only be used by software operators and staffs. The construction card must be created , logged out and read separately. Only factory blank card can be created into construction card, and it will be changed into factory blank card after logged out. The function of the construction card created here is the same as that of the standard construction card when the lock leaves the factory.

# **3 OPERATE ELECTRONIC KEY**

#### 3.1 Key type

- 1) The software supports Bluetooth key, NFC key and mini NFC key.
- 2) The emergency key can open all cylinders of the project within the validity period.

#### 3.2 Create blank key

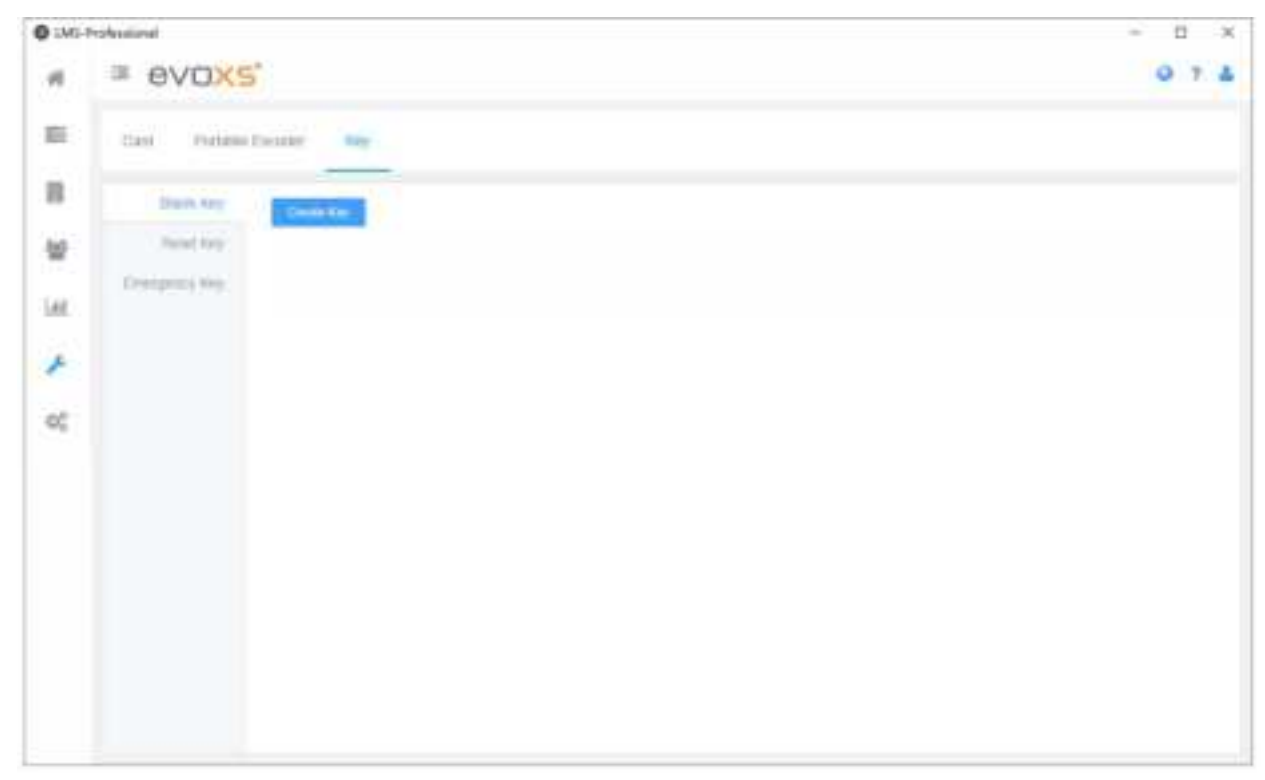

1) Enter the blank key interface, put the key on the local encoder and click "Create Key". Register the factory key as the blank key of the project or reset the key of the project to the blank key.

#### 3.3 Read key

| # PVDXS'         0 1           # PVDXS         0 1           # PVDXS         0 1           # PVDXS         0 1           # PVDXS         0 1                                                                                                    |
|----------------------------------------------------------------------------------------------------|
| <pre>interiority interiority i</pre> |
| Image: Control in the control in the control in th                                      |
| Image: Control of the second of the second of the secon                        |
|                                                                                                    |
|                                                                                                    |
| 05                                                                                                    |
|                                                                                                    |
|                                                                                                    |
|                                                                                                    |
|                                                                                                    |
|                                                                                                    |
|                                                                                                    |
|                                                                                                    |
|                                                                                                    |

1) Enter the read key interface, put the key on the local encoder and click "Read Key".

| O IMI-    | hohaiinat |                                                            |                |            | - 0 × |
|-----------|-----------|------------------------------------------------------------|----------------|------------|-------|
|           | = evoxs   |                                                            |                |            | 0 7 4 |
| 32        |           | <i></i>                                                    |                |            |       |
| 3 * 2 # 3 |           | EP and<br>ME CANE<br>HER DODALTYTE<br>MEE DODALTYTE<br>EES | E≪m##          | 1.74-10.79 |       |
|           |           | (1997)                                                     | 3009669(11)3 £ | 732°H      |       |

2) Read the basic information of the key in the project. The factory key must be registered as the key of the project before reading. The success event of unlocking is recorded in the key, and the event is read at the same time when reading the key.

#### 3. 4 Create emergency key

| O Mi-Profession |                                                       | п × |
|-----------------|-------------------------------------------------------|-----|
| 4 = 1           | VOX5                                                  | 074 |
| III car         | Parlame Decader May                                   |     |
|                 | Text No.                                              |     |
|                 | amo trag                                              |     |
|                 | Manage 11 2010-06-07 01:10:00 The 2010-06-04 10:10:00 |     |
|                 |                                                       |     |
| ~               |                                                       |     |
|                 |                                                       |     |
|                 |                                                       |     |
|                 |                                                       |     |
|                 |                                                       |     |
| _               |                                                       |     |

1) Enter the emergency key interface, put the key on the local encoder and click "Create Key". The validity of the emergency key can be customized. Users of the key shall be selected before creating, and the emergency key can only be used by software operators and staffs. The factory key must be registered as the key of the project before it can be created as the emergency key.

#### FCC Statement

Please take attention that changes or modification not expressly approved by the party responsible for compliance could void the user's authority to operate the equipment.

This device complies with Part 15 of the FCC Rules. Operation is subject to the following two conditions:

(1) This device may not cause harmful interference, and

(2) This device must accept any interference received, including interference that may cause undesired operation.